# Nieuw Jeugdlid inschrijven

Concept mei 2025 Versie 0.5

Let op: Deze handleiding is gemaakt in de testomgeving die bijna hetzelfde is als de productieomgeving. Toch kunnen er kleine verschillen zijn. Geef ze door aan <u>helpdesk@scouting.nl</u>, dan kunnen wij het aanpassen.

### Voorwaarden controleren

Voordat je een nieuw jeugdlid correct kan inschrijven is het nodig dat de organisatie en speleenheid goed is ingericht.

#### Navigeer naar je organisatie:

| Hoofdpag    | gina Accounts                                                                              | Evenementen j              | Organisati | e Eenheid F      | acturen  | Mee | er 🗸         |
|-------------|--------------------------------------------------------------------------------------------|----------------------------|------------|------------------|----------|-----|--------------|
| 6 items • 0 | ganisatie Eenheden<br>ecent weergegeven <b>?</b><br>Gesorteerd op Organisatie • een paar s | econden geleden bijgewerkt |            |                  |          |     | Q, Zot       |
|             | Organisation Unit Name                                                                     | ✓ Organisatie ↓            | ~          | Organisatie ee 🗸 | Actief   | ~   | Type speltak |
| 1           | Welpen N'loos                                                                              | Scouting Noordeloos 3      |            | Speltak          | ×        |     | Welpen       |
| 2           | Kaderleden                                                                                 | Scouting Noordeloos        |            | Speltak          | <b>V</b> |     | Plusscouts   |
| 3           | Plusscouts Noordeloos                                                                      | Scouting Noordeloos        |            | Speltak          | ×        |     | Plusscouts   |
| 4           | Bevers N'loos                                                                              | Scouting Noordeloos        |            | Speltak          | ×        |     | Bevers       |
| 5           | Bestuur N'loos                                                                             | Scouting Noordeloos        |            | Bestuur          | ✓        |     |              |

Kies in het hoofdmenu voor 'Organisatie Eenheid (1)' en klik op de 'Organisatie (3)'. Zie je niks of niet de juiste organisatie, wissel dan van weergave (2).

Zoek in de geopende organisatie onder het tabblad 'Gerelateerd' naar 'Overeenkomst types (Organisatie)'.

| loofdpagina            | Accounts          | Evenementen                            | Organisatie Eenheid | Facturen        |
|------------------------|-------------------|----------------------------------------|---------------------|-----------------|
| Account<br>Scouting No | oordeloos         |                                        |                     |                 |
| Type Telefoon          | Website           | Bovenliggende acco<br>Scouting Regio F | unt<br>levoland     |                 |
| GERELATEERD            | DETAILS           |                                        |                     |                 |
| õ Overeenkoms          | t types (Organisa | tion) (6+)                             |                     | Nieuw           |
| Agreement Type Na      | me Active         | Record                                 | type Invoice        | e Period        |
| Lidmaatschap Scoutir   | ng 🗸              | Lidmaat                                | schap 6             | •               |
| Test lidmaatschap 29   | 0                 | Lidmaat                                | schap 6             | •               |
| N'loos zomerkamp we    | elp               | Lidmaat                                | schap 12            | •               |
| Lidmaatschap Jeugdli   | d 🗸               | Lidmaat                                | schap 6             | •               |
| Geen contributie       | ~                 | Lidmaat                                | schap 1             | •               |
| Geen contributie 0 eu  | iro 🗸             | Lidmaat                                | schap 1             | •               |
|                        |                   |                                        |                     | Alles weergeven |

Zijn er overeenkomst types aanwezig? Zo niet, maak die eerst aan. (Handleiding: Betalingen deel 1)

Een tweede voorwaarde is dat in de speleenheid de rollen al aanwezig horen te zijn.

Navigeer naar de speleenheid waar je het nieuwe lid aan wil toevoegen. Speleenheden vind je in SOL onder de noemer 'Organisatie Eenheid'.

| Hoofdpa   | gina Accounts                           | Evenementen              | 1 Organisati | e Eenheid F      | acturen  | Mee    | er 🗸        |     |
|-----------|-----------------------------------------|--------------------------|--------------|------------------|----------|--------|-------------|-----|
| P Re      | ganisatie Eenheden                      |                          |              |                  |          |        |             |     |
| 6 items • | Gesorteerd op Organisatie • een paar se | conden geleden bijgewerk | t            |                  |          |        |             | Q Z |
|           | Organisation Unit Name                  | ✓ Organisatie ↓          | ~            | Organisatie ee 🗸 | Actief   | $\sim$ | Type spelta | k   |
| 1         | Welpen N'loos 3                         | Scouting Noordeloos      |              | Speltak          | <b>~</b> |        | Welpen      |     |
| 2         | Kaderleden                              | Scouting Noordeloos      |              | Speltak          | ~        |        | Plusscouts  |     |
| 3         | Plusscouts Noordeloos                   | Scouting Noordeloos      |              | Speltak          | <b>*</b> |        | Plusscouts  |     |
| 4         | Bevers N'loos                           | Scouting Noordeloos      |              | Speltak          | <b>*</b> |        | Bevers      |     |
| 5         | Bestuur N'loos                          | Scouting Noordeloos      |              | Bestuur          | <b>~</b> |        |             |     |

Kies in het hoofdmenu voor 'Organisatie Eenheid (1)' en klik op de desbetreffende speleenheid (3). Zie je niks of niet de juiste speleenheid, wissel dan van weergave (2).

Zoek in de geopende speleenheid onder het tabblad 'Gerelateerd' naar Rollen.

| <b>T</b> Role (4)      |                  |                   |                                                                                                    |                 |
|------------------------|------------------|-------------------|----------------------------------------------------------------------------------------------------|-----------------|
| Role Name              | Record Type Name | Function Category | Active                                                                                                    |                 |
| Leider                 | Function         | Leidinggevende    | <b>~</b>                                                                                                    | •               |
| Lid                    | Participant      |                   | <b>~</b>                                                                                                    | •               |
| Teamleider             | Function         | Teamleider        | ~                                                                                                    | •               |
| Zichtbaarheid Scouting | User_Rights      |                   | Image: A start of the start of the start | •               |
|                        |                  |                   |                                                                                                    | Alles weergeven |

Zijn ze aanwezig? Zo niet, maak die eerst aan (zie handleiding 'Rol aanmaken').

Alles aanwezig? Top, dan kunnen we een nieuw jeugdlid aanmaken en toevoegen aan een speleenheid.

### Nieuw Jeugdlid toevoegen

5-0-

Ga opnieuw naar de speleenheid (Organisatie Eenheid) waar het nieuwe lid moet worden ingeschreven.

Bewerken Maak nieuwe Roltoewijzing Overvliegen 👻

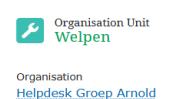

Klik op 'Maak nieuwe Roltoewijzing'. Er start een wizard om het proces te doorlopen.

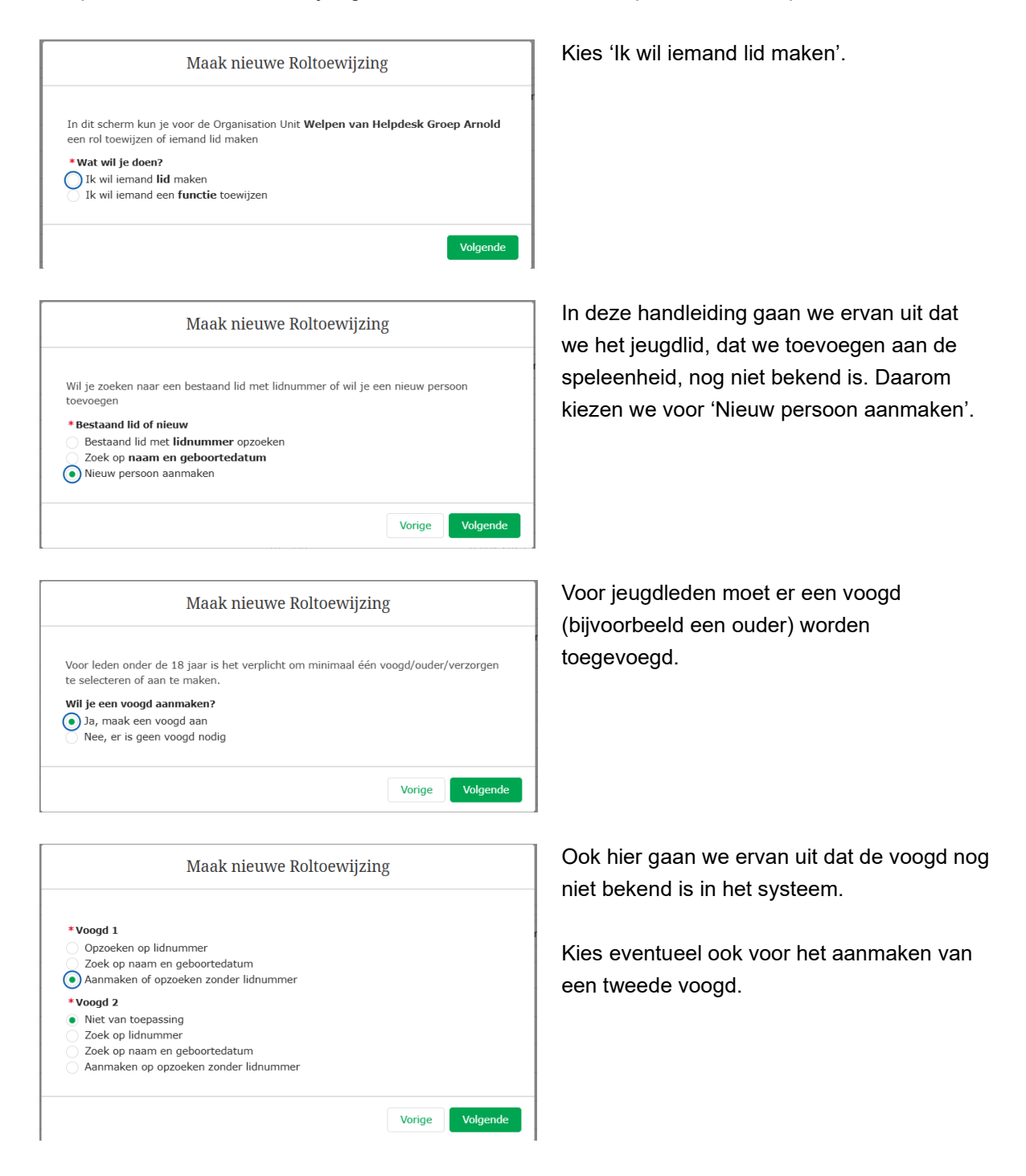

| /ul hieronder de g                                 | egevens in voo            | or het aanma   | ken van de vo    | ogd 1 van het lie | 1     |
|----------------------------------------------------|---------------------------|----------------|------------------|-------------------|-------|
| * Voornaam<br>Bastiaan                             |                           |                |                  |                   |       |
| Tussenvoegsel                                      |                           |                |                  |                   |       |
| *Achternaam                                        |                           |                |                  |                   |       |
| van de Ark                                         |                           |                |                  |                   |       |
| *Gender                                            |                           |                |                  |                   |       |
| Male                                               |                           |                |                  |                   | ţ     |
| Geboortedatum (ver                                 | plicht voor lede          | n)             |                  |                   |       |
|                                                    |                           |                |                  |                   | 苗     |
| <ul> <li>Ik verklaar dat ogeboortedatum</li> </ul> | de voogd ouder<br>invult) | is dan 18 jaar | (verplicht als j | e als voogd geen  |       |
| *E-mail<br>bas@scouting.nl                         |                           |                |                  |                   |       |
|                                                    |                           |                |                  | Vorige            | Volge |
|                                                    |                           |                |                  |                   |       |

 Maak nieuwe Roltoewijzing

 Op basis van de postcode en het huisnummer die je hieronder invult, zoeken we het volledige adres op.

 \*Zipcode
 \*Housenumber

 6535 XT
 97

 Volgende

Vorige

Volgende

| Street               | Housenumber | Addition   |
|----------------------|-------------|------------|
| Ruys de Beerenbrouck | 97          |            |
| Zipcode              | City        | Province   |
| 6535 XT              | NIJMEGEN    | Gelderland |
| Country              |             |            |
| THE NETHERLANDS      |             |            |

5 - 6- ,

Vul hier de gegevens in van de voogd.

Geboortedatum voor de voogd is niet verplicht. Vul dan een vinkje in.

Het e-mailadres wordt de gebruikersnaam om als voogd/ouder in te loggen in Scouts Online. Hier gaat ook automatisch een aanmeldingsmail heen.

Als laatste nog een mobiel nummer (niet verplicht). Adres is niet verplicht.

Met behulp van de postcode en het huisnummer wordt het woonadres van de voogd opgevraagd. Aan ondersteuning voor buitenlandse adressen wordt nog gewerkt.

De gevonden adresgegevens die bij de postcode en het huisnummer horen, zijn niet aan te passen.

| Maak nieuwe R                                             | oltoewijzing   |
|-----------------------------------------------------------|----------------|
| De volgende persoon is aangemaakt:<br>Bastiaan van de Ark |                |
|                                                           | Voriae Volgend |

| Voer hieronder de gegevens van het lid in: |    |
|--------------------------------------------|----|
| * Voornaam                                 |    |
| Cas                                        |    |
| Tussenvoegsel                              |    |
| * Achternaam                               |    |
| van de Ark                                 |    |
| * Gender                                   |    |
| Male                                       | \$ |
| Geboortedatum (verplicht voor leden)       |    |
| 21 feb 2015                                | 苗  |
| E-mail                                     |    |
| you@example.com                            |    |
| Mobiel nummer                              |    |
|                                            |    |
|                                            |    |

| Op basis van de post<br>volledige adres op. | code en het huisnummer die je | hieronder invult, zoeken we het |
|---------------------------------------------|-------------------------------|---------------------------------|
| * Zipcode                                   | *Housenumber                  | Housenumber Addition            |
| 6535 XT                                     | 97                            |                                 |

| This is the address found b | ased on the input provide | ed:        |
|-----------------------------|---------------------------|------------|
| Street                      | Housenumber               | Addition   |
| Ruys de Beerenbrouck        | 97                        |            |
| Zipcode                     | City                      | Province   |
| 6535 XT                     | NIJMEGEN                  | Gelderland |
| Country                     |                           |            |
| THE NETHERLANDS             |                           |            |

Nu zijn de gegevens van een voogd/ouder aangemaakt.

Als je voor twee voogden/ouders in het begin hebt gekozen, dan vul je deze reeks nog een keer in. Je kan ook later altijd nog een tweede voogd/ouder toevoegen.

Nu worden de gegeven van het nieuwe lid gevraagd.

E-mailadres en mobiel nummer zijn niet verplicht bij jeugdleden (zijn er ook niet altijd).

Laat dit leeg als het jeugdlid geen eigen emailadres heeft. Vul niet het emailadres van de voogd/ouder in!

Vul hier de postcode en het huisnummer van het woonadres van het jeugdlid in.

De gevonden adresgegevens die bij de postcode en het huisnummer horen, zijn niet aan te passen.

| Maak nieuwe Rolt                                     | oewijzing       |
|------------------------------------------------------|-----------------|
| De volgende persoon is aangemaakt:<br>Cas van de Ark |                 |
|                                                      | Vorige Volgende |

| Maak nieuwe Roltoe                          | ewijzing |          |
|---------------------------------------------|----------|----------|
| 1 van 1 item • 1 item geselecteerd          |          |          |
| Deelname                                    |          | ~        |
| Lid Welpen   Welpen   Helpdesk Groep Arnold |          |          |
|                                             | Vorige   | Volgende |

|            | Maak nieuwe Roltoewijzing |   |
|------------|---------------------------|---|
| *StartDate |                           | ä |
|            |                           |   |

Het nieuwe lid is aangemaakt.

We zijn deze wizard gestart vanuit de speleenheid, waardoor hier de speleenheid al ingevuld is.

Selecteer de speleenheid om het jeugdlid daaraan toe te voegen.

Vul de datum in wanneer het lid start bij de speleenheid.

| Maak nieuwe Roltoewijzing         |          |
|-----------------------------------|----------|
| De Role Assignment is aangemaakt. |          |
|                                   | Volgende |

|                                                                                          | Maak nieuwe Roltoewijzing                                                                                                    |
|------------------------------------------------------------------------------------------|----------------------------------------------------------------------------------------------------|
|                                                                                          |                                                                                                    |
| tieronder kun je o                                                                       | le gegevens invullen voor de betalingsovereenkomst.                                                                                                    |
| Kies Betaalmeth                                                                          | ode                                                                                                    |
| <ul> <li>Direct Debit</li> </ul>                                                         |                                                                                                    |
| De getoonde optie<br>gemaakt op het a <u>c</u><br>betaalmethode he<br>dit scherm terugke | s zijn afhankelijk van de keuze die de penningmeester heeft<br>rreement type van de rol. Wanneer je per ongeluk een verkeerde<br>bt gekozen, kun je teruggaan naar de vorige stap en opnieuw naar<br>ren. Alle mogelijke opties zijn dan weer zichtbaar. |
| NL72AEGO0203                                                                             | 351509                                                                                                    |
| Naam rekeningho                                                                          | uder                                                                                                    |
| Bastiaan van de                                                                          | Ark                                                                                                    |
| Datum akkoord                                                                            |                                                                                                    |
| 1 feb 2025                                                                               | i                                                                                                    |
| *Agreement Billing                                                                       | Email Address                                                                                                    |
|                                                                                          |                                                                                                    |

De wizard bevestigt de aanmeldig.

Vervolgens kan je de betaalmethode aanmaken. Welke keuzes er zijn is afhankelijk van de inrichting van jouw organisatie.

In dit voorbeeld is alleen automatische incasso (Direct Debit) mogelijk.

Klik 'Direct Debit' aan.

Het lijkt of de vragen verdwijnen, maar er komen drie velden tussen. IBAN-nummer wordt gecheckt op geldigheid.

| Indien gewenst: referentie op rekening    |        |         |
|-------------------------------------------|--------|---------|
|                                           |        |         |
|                                           |        |         |
|                                           |        |         |
|                                           | Vorige | Volgeno |
| Create Role Assigment                     |        |         |
| We hebben de betalingsgegeven opgeslagen. |        |         |

C = ----

Voor de digitale facturatie kies je voor 'Emailadres van de voogd/ouder' of kies je voor 'Alternatief emailadres', als je een afwijkend eemailadres wil invullen.

Als je op 'Beëindigen' klikt is het betreffende lid toegevoegd.

Het lid is toegevoegd aan je ledenlijst. Je kan dat terugzien in het overzicht actieve leden van de speleenheid.

| Overzicht actieve leden | rzicht actieve leden |          |        |          |                  | Q Zoeken in deze lijst |             |               |
|-------------------------|----------------------|----------|--------|----------|------------------|------------------------|-------------|---------------|
| 11 van 11 items         |                      |          |        |          | _                |                        |             |               |
| Account                 | ~   Li               | dnummer  | $\sim$ | Leeftijd | <pre>~   R</pre> | Rol V                  | Start Date  | Roltoewijzing |
| Rob Prinsen             | 70                   | 00000052 |        |          | 10 Li            | id                     | 12 nov 2024 | RA-001497     |
| Marie Currie            | 70                   | 0000013  |        |          | 8 Li             | id                     | 2 jan 2025  | RA-001686     |
| William Bell            | 70                   | 0000016  |        |          | 7 L              | id                     | 2 jan 2025  | RA-001685     |
| Henry Jansen            | 70                   | 000240   |        |          | 10 Li            | id                     | 8 nov 2024  | RA-001154     |
| Johanneke Poes          | 70                   | 000238   |        |          | 8 Li             | id                     | 8 nov 2024  | RA-001152     |
| Klaar2 Janssen          | 70                   | 000222   |        |          | 10 L             | id                     | 18 nov 2024 | RA-001302     |
| Welpie de Welp          | 70                   | 000197   |        |          | 8 Li             | id                     | 1 okt 2024  | RA-000940     |
| Isaak Newton            | 70                   | 0000017  |        |          | 8 L              | id                     | 1 jan 2025  | RA-001690     |
| Cas van de Ark          | 70                   | 00000153 |        |          | 9 Li             | id                     | 1 feb 2025  | RA-001871     |

## Tips

#### Bekende voogd/ouder

Als er een persoon is in SOL met dezelfde gegevens krijg je na het invullen van de gegevens dit

| We hebben een of mee<br>Selecteer een duplicaat | mogelij<br>uit de ta | ke duplicaten gevonden?<br>Ibel als je een van de duplie | caten wilt gebruiken. |
|-------------------------------------------------|----------------------|----------------------------------------------------------|-----------------------|
| 1 van 1 item • 0 item                           | s geselec            | teerd                                                    |                       |
| Naam                                            | $\sim$               | E-mailadres V                                            | Geboortedatum         |
| Piet Pietersen                                  |                      | ►<br>piet.pietersen@scouting.<br>nl                      | 1 jan 1995            |

krijg je na het invullen van de gegevens dit scherm.

Als het om dezelfde voogd gaat dan kun je een vinkje zetten om deze te gebruiken. Als het om iemand anders blijkt te gaan klik je op 'Volgende'.

(Helaas moet je nu wel een geboortedatum invoeren – dat mag ook 1-1-2000 zijn.)

### Tweelingen

Met bovenstaande functionaliteit probeert het systeem dubbelingen te voorkomen. Maar soms heeft hij het mis, zoals in het geval van tweelingen. Vandaar dat het systeem altijd om een bevestiging vraagt. Op grond van de geboortedatum komt het systeem met een dubbelmelding:

|                       | Create Role Assigment |                    |           |                       |  |  |  |
|-----------------------|-----------------------|--------------------|-----------|-----------------------|--|--|--|
| We hebben een of me   | er mogeliji           | ke duplicaten gevo | nden?     |                       |  |  |  |
| 1 van 1 item • 0 iten | ns geselect           | teerd              | ie duplic | ateri wiit gebruiken. |  |  |  |
| Naam                  | $\sim$                | E-mailadres        | $\sim$    | Geboortedatum         |  |  |  |
| Peter Pietersen       |                       |                    |           | 1 jan 2013            |  |  |  |
|                       |                       |                    |           |                       |  |  |  |
|                       |                       |                    |           | Vorige Volgende       |  |  |  |

Plaats -geen- vinkje, maar klik op 'Volgende' en handel de aanmelding verder af.

Gegevens aanpassen of vergeten in te vullen?

Je kan later altijd nog de gegevens aanpassen of

aanvullen. Zie hiervoor de handleiding 'Gegevens aanpassen'.

Stroomfoutmelding gekregen?

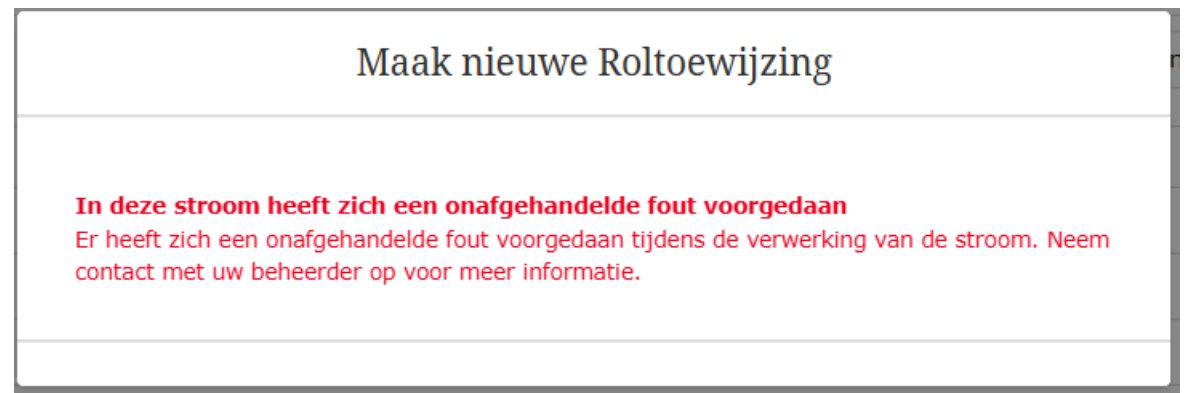

Deze melding wil wel eens voorkomen. Het hangt van de situatie af wat je moet doen:

1. Als je onderstaande melding nog niet hebt gehad, dan is de voogd/ouder en/of het lid nog niet aangemaakt.

| Maak nieuwe Roltoewijzing         |          |
|-----------------------------------|----------|
| De Role Assignment is aangemaakt. |          |
|                                   | Volgende |

Dan kun je het proces opnieuw doen. Als de voogd/ouder al wel was gevuld, dan wordt

deze herkend met de duplicaten-functionaliteit en zet je het vinkje aan om met deze persoon verder te gaan. Pas evt. de gegevens aan. Nu moet je ook een geboortedatum invoeren. Wil je dat niet, dan kan je voor 1 januari 2000 kiezen.

 Als je de melding bij het invoeren van de betalingsgegevens krijgt, dan ligt de actie verder bij de penningmeester. Er is dan geen overeenkomst en ook geen rekeningnummer opgeslagen. De penningmeester zal dit dan moeten toevoegen (zie handleiding 'Opzetten betalingen SOL deel 2').

Noot: dit jeugdlid is dan wel ingeschreven in de speleenheid, maar er wordt geen betaling gedaan.

Maak vervolgens van deze foutmelding een melding bij de Helpdesk.